## Painel do Orçamento: Pagamento Efetivo

Esta pesquisa permite, para várias combinações de Classificadores do Orçamento Federal, a geração de relatórios e gráficos com base em métricas de Pagamento Efetivo.

## 1. Acesso à Consulta

Na página inicial do Painel do Orçamento, clique no *card* abaixo:

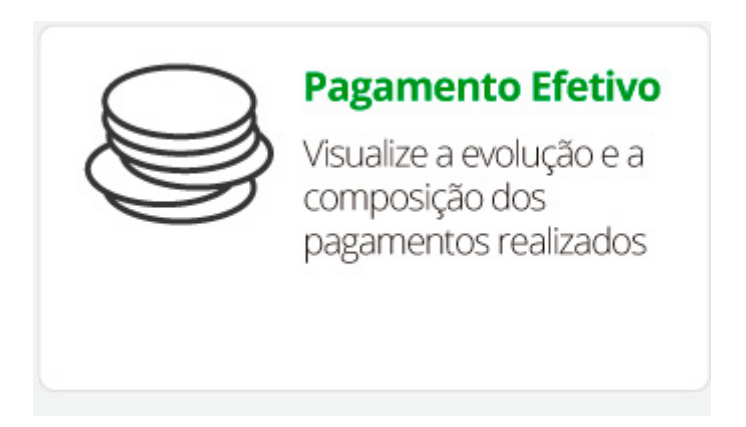

A dinâmica de uso da consulta (passos) é a mesma utilizada para a Consulta Livre com poucas diferenças.

A principal diferença são os campos para detalhamento e as métricas disponíveis.

1) Detalhamento

- OS
- UO
- Programa
- Ação
- Localizador
- PO Plano Orçamentário
- GND Grupo de Natureza de Despesa
- Fonte

## 2) Métricas

Por se tratar de pagamentos efetivos, sempre é mostrado o pagamento efetivo que seria soma dos valores:

- Valores pagos no exercício;
- Valores de RAP pagos no exercício.

## 2. Resultados e Gráficos

Nos resultados é possível se observar o valor total de Pagamento Efetivo e (opcionalmente) seus componentes acima.

| Passo 1 - Selecione os filtros básicos |                                        | cos Passo 2 - Se                             | Passo 2 - Selecione os campos     |                   | Passo 3 - Visualize os resultados |                                     |          |
|----------------------------------------|----------------------------------------|----------------------------------------------|-----------------------------------|-------------------|-----------------------------------|-------------------------------------|----------|
| Ano 🕻                                  | Órgão Orçamentário                     | Unidade Orçamentária                         | Grupo de Despesa                  | Pago<br>(A)       | RAP Pago<br>(B)                   | Pagamento Efetivo $(C) = (A) + (B)$ |          |
| Total                                  |                                        |                                              |                                   | 7.456.557.444.091 | 554.729.568.450                   | 8.011.287.012.541                   | <b>é</b> |
| 2013                                   |                                        |                                              | 1 - Pessoal e Encargos<br>Sociais | 3.445.605.795     | 22.675.421                        | 3.468.281.215                       |          |
|                                        |                                        | 01101 - Câmara dos<br>Deputados              | 3 - Outras Despesas<br>Correntes  | 691.657.468       | 58.650.464                        | 750.307.932                         |          |
|                                        | 01000 - Câmara dos Depu                | itados                                       | 4 - Investimentos                 | 9.285.282         | 22.283.486                        | 31.568.768                          |          |
|                                        |                                        | 01901 - Fundo Rotativo da                    | 3 - Outras Despesas<br>Correntes  | 5.115.583         | 872.300                           | 5.987.882                           |          |
|                                        |                                        | Câmara dos Deputados                         | 4 - Investimentos                 | 125.655           | 2.591.520                         | 2.717.175                           |          |
|                                        | 02000 - Senado Federal                 |                                              | 1 - Pessoal e Encargos<br>Sociais | 2.678.646.295     | 8.600.000                         | 2.687.246.295                       |          |
|                                        |                                        | 02101 - Senado Federal                       | 3 - Outras Despesas<br>Correntes  | 425.802.059       | 31.794.024                        | 457.596.084                         |          |
|                                        |                                        |                                              | 4 - Investimentos                 | 8.916.627         | 13.841.978                        | 22.758.605                          |          |
|                                        | 03000 - Tribunal de Contas da<br>União |                                              | 1 - Pessoal e Encargos<br>Sociais | 1.124.116.323     | 4.398.507                         | 1.128.514.831                       |          |
|                                        |                                        | as da 03101 - Tribunal de Contas<br>da União | 3 - Outras Despesas<br>Correntes  | 149.871.446       | 15.562.383                        | 165.433.829                         |          |
|                                        |                                        |                                              | 4 - Investimentos                 | 13.369.191        | 20.951.578                        | 34.320.769                          |          |
|                                        | 10000 - Supremo Tribunal<br>Federal    |                                              | 1 - Pessoal e Encargos<br>Sociais | 276.862.211       | 2.651.412                         | 279.513.623                         |          |
|                                        |                                        | 1 10101 - Supremo Tribunal<br>Federal        | 3 - Outras Despesas<br>Correntes  | 136.518.781       | 14.586.246                        | 151.105.027                         |          |
|                                        |                                        |                                              | 4 - Investimentos                 | 8.545.474         | 6.493.018                         | 15.038.492                          |          |
|                                        |                                        |                                              | 1 - Pessoal e Encargos<br>Sociais | 676.945.953       | 16.983.063                        | 693.929.016                         |          |

No último Passo os gráficos evidenciam as componentes do Pagamento Efetivo:

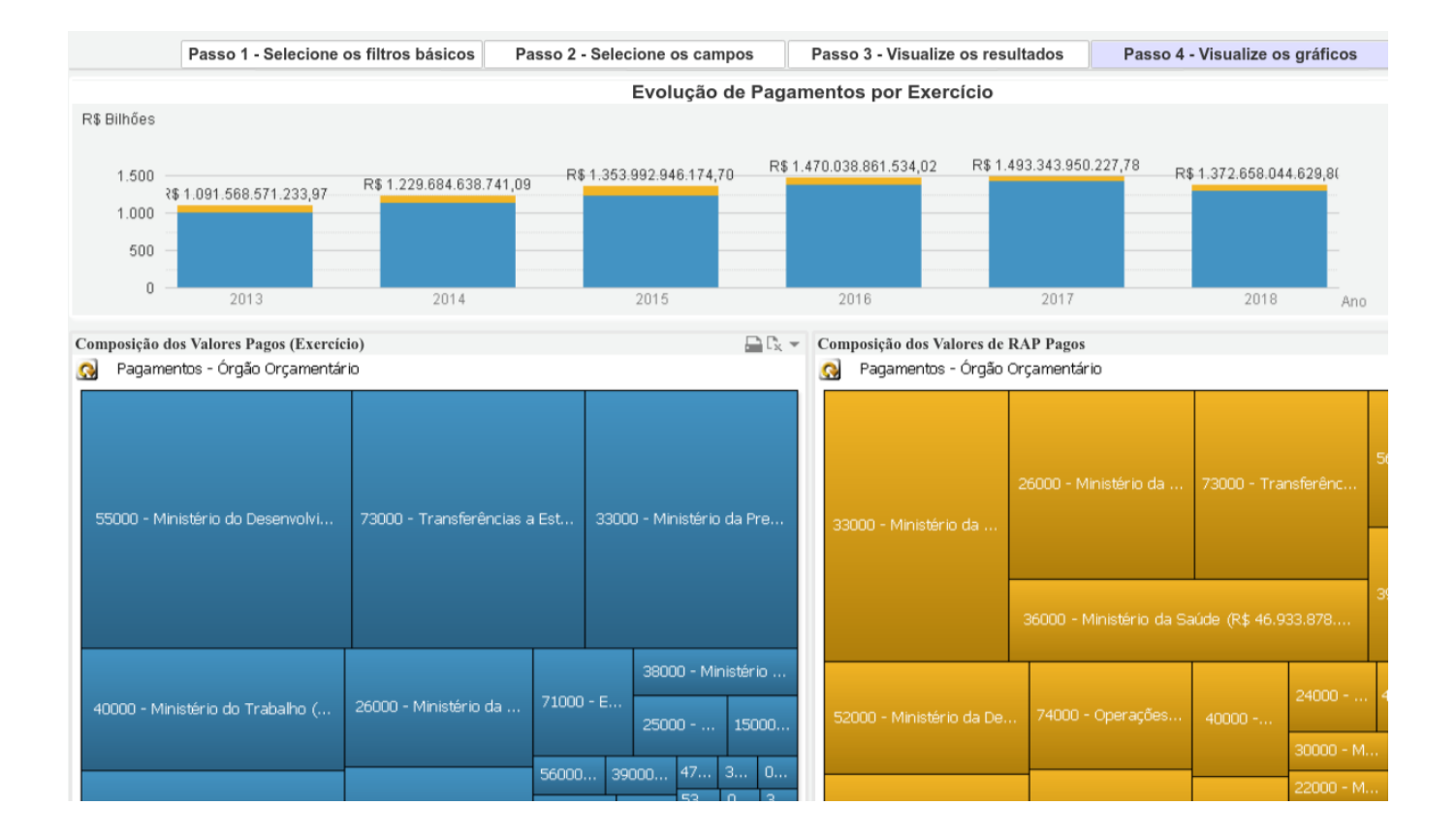